# TIRF Microscope Standard Operation Protocol Basic Operation

#### Turn on system

Please sign on the log sheet before switching on system.

- Switch on main power control 1
- Switch on microscope power ②
- Turn on computer power ③

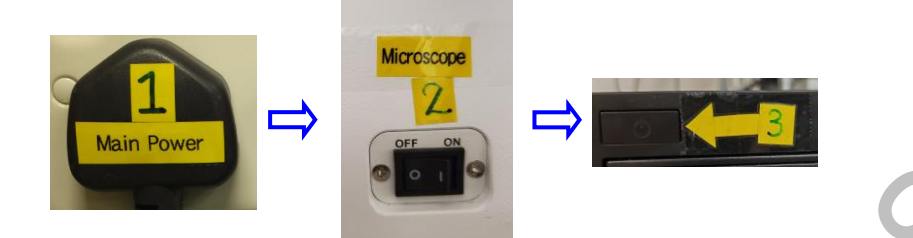

The following steps A to E are for TIRF users, please skip A –E if widefield will be used.

- Switch on "A Laser" (For TIRF and laser imaging)
- Laser power B1(488nm), wait for ~30 sec to for laser warm up
- Once laser status is at "standby" mode, turn on laser key B2(488nm) to horizontal
- Laser power C1(561nm), wait for ~30 sec to for laser warm up
- Once laser status is at "standby" mode, turn on laser key C2(561nm) to horizontal
- Laser power D (405nm)
- Laser power E (642nm)
- Click to log into **USER** at the startup screen
- Start the MetaMorph software
  - For TIRF users, please click MetaMorph TIRF FRAP icon
  - For widefield users, please click MetaMorph WF icon

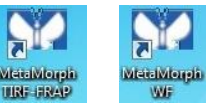

### Set the temperature and CO2 control for live cell imaging (Only applicable for live cell

imaging, please skip this step if it is not needed):

- Switch on "Incubator" for temperature and CO<sub>2</sub> control.
- Turn on CO<sub>2</sub> tank by turning the main switch anticlockwise
- Turn on CO<sub>2</sub> regulator by turning regulator clockwise to set output pressure at 100kPa
- Turn on tube switch for TIRF
- Put on objective heater on objective if oil objective is used

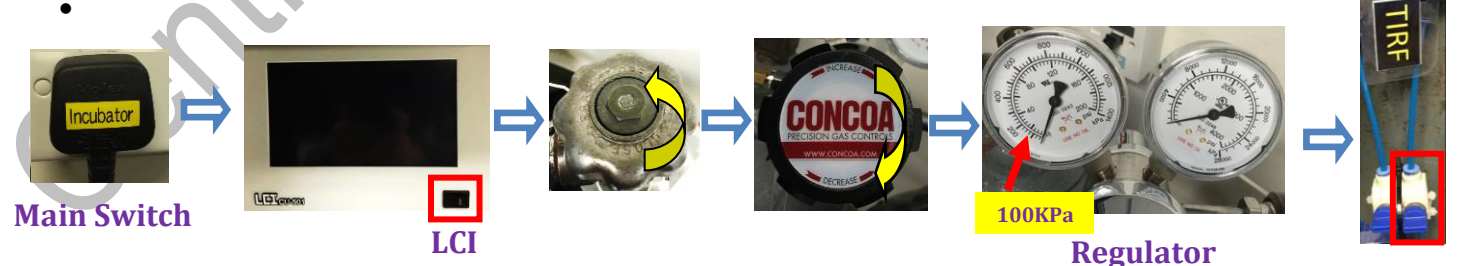

# Sample locating and focusing

- Select objective
- Apply a drop of immersion oil if 100x oil objective is used
- Place your sample, make sure the coverslip bottom is facing down (slide/dish/chamber slide)

| Sapphi | .re 488 | nm 100mW |
|--------|---------|----------|
| Laser9 | Status: | StandBy  |
| Set:   | 50.1mW  | 50%      |
| Act:   | 0.0mW   | 0%       |

#### Image&Flow Cytometry Core Under the Centre for PanorOmic Sciences, LKS Faculty of Medicine

- Turn the light path switch to "LED WF" if necessary
- To view under the microscope, go to Eyepieces  $\rightarrow$  select fluorescence channel  $\rightarrow$  Current Shutter

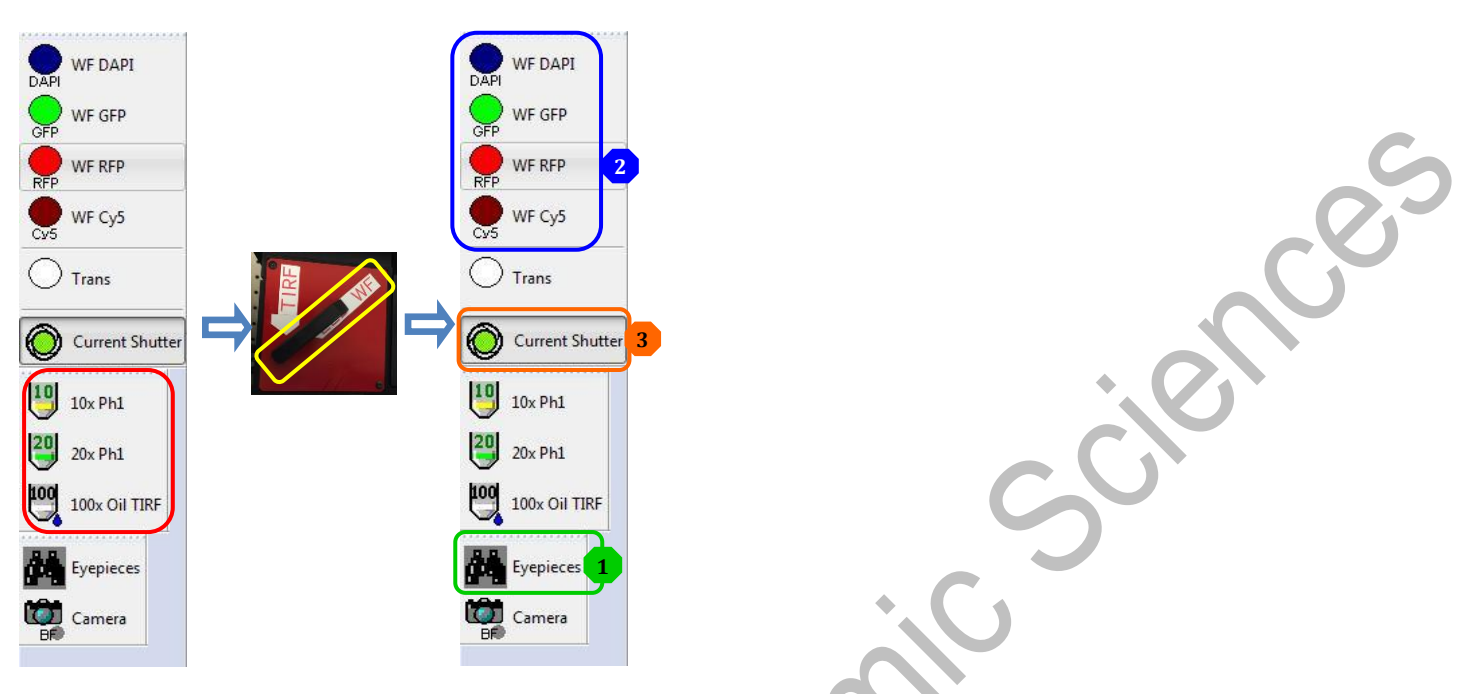

• For Brightfield, click Trans  $\rightarrow$  Current shutter  $\rightarrow$ Switch On the Brightfield LED  $\rightarrow$ adjust brightness

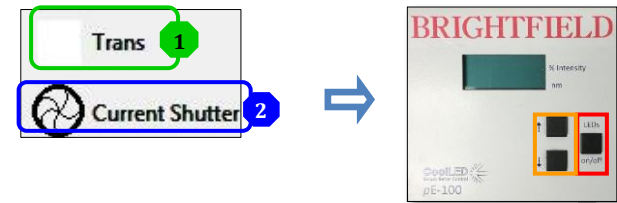

- Press the right arrow of the DISP button.
- Move the Stage Controller to adjust XY position (XY speed can be adjusted:  $\frac{1}{2} > \frac{1}{2} > \frac{1}{2}$
- Focus the sample with the focusing knob → Clockwise\_Down; Anti-clockwise\_Up (Focusing speed can be adjusted: <a href="https://www.can.be.adjusted">> <a href="https://www.can.be.adjusted">> <a href="https://www.can.be.adjusted">> <a href="https://www.can.be.adjusted">> <a href="https://www.can.be.adjusted">> <a href="https://www.can.be.adjusted">> <a href="https://www.can.be.adjusted">> <a href="https://www.can.be.adjusted">> </a></a>
- Switch on the "PFS" and adjust the focus to lock the focal plane of interest.

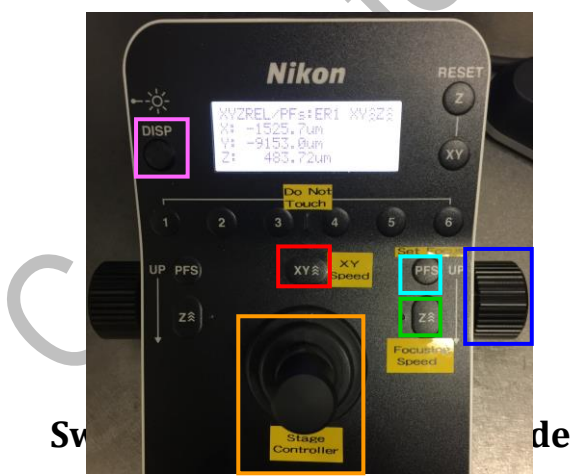

For Widefield imaging:

• Make sure the light path switch is pointing to WF → Camera → Click Live in "Multi Dimensional Acquisition"

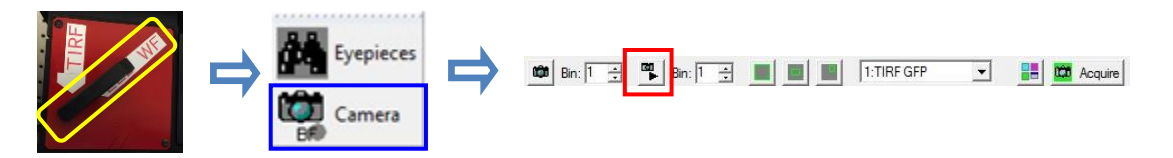

For TIRF imaging:

• Turn the light path switch to "TIRF"→ turn on Shutter → Camera→ Click Live in "Multi Dimensional Acquisition"

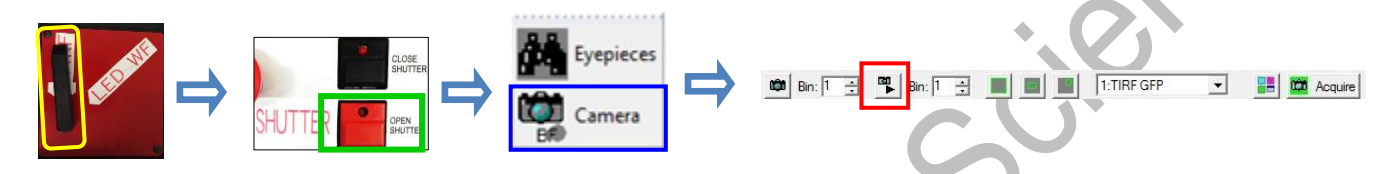

# **Image Acquisition**

- Click Multi Dimensional Acquisition on the task bar
- Go to Main tab to set up acquisition configuration step by step. Check the box(es) of the application(s) as required.

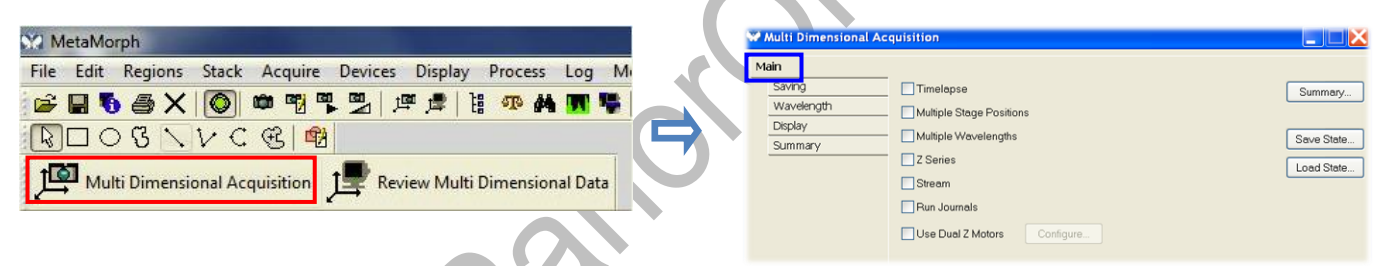

- Click **Saving** → **Select Directory** (all data should be saved in E drive/USER under your name)
- Type in the base name of your file (experiment or date or etc.) in Base Name.
- Do not use digits at the end of the base name, a digit will be added by the system according to the acquisition sequence.
- Another suffix will be added for record time series image (t1, t2...) or multi-stage-position image (s1, s2...).

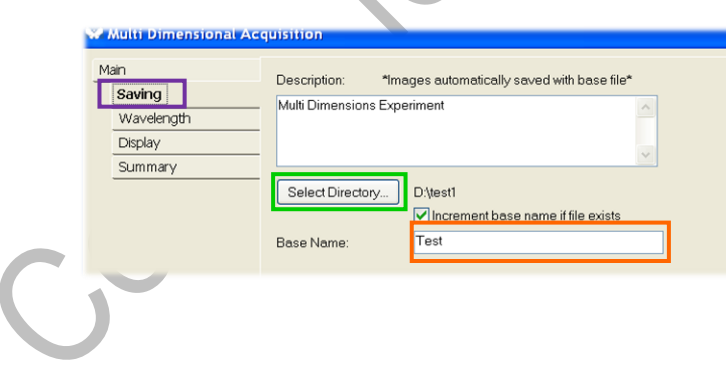

- If multiple fluorescence channels are required,
  - Check the box of "Multiple wavelengths" in the main menu
  - Click Wavelengths

Key in the number of channels in "Number of Wavelengths"

| 🖉 Multi Dimensional Acq                                             | quisition                                                            |
|---------------------------------------------------------------------|----------------------------------------------------------------------|
| Main<br>Saving<br>Wavelengths<br>W1: Camera Red<br>W2: Camera Green | Number of Wavelengths:<br>Allow separate binning for each wavelength |
| W3: Confocal Green                                                  |                                                                      |
| Display                                                             |                                                                      |
| Summary                                                             |                                                                      |

- Select each wavelength to set the required "Illumination". For Widefield Imaging:
  - Select "WF DAPI" for Blue emission (such as DAPI)
  - Select "WF GFP" for Green emission (such as GFP)
  - Select "WF RFP" for Red emission (such as mCherry)
  - Select "WF Cy5" for FarRed emission (such as mCherry)
  - Select "Trans" for brightfield channel

For TIRF Imaging:

- Select "TIRF DAPI" for Blue emission (e.g. BFP) channel
- Select "TIRF GFP" for Green emission (e.g. GFP) channel
- Select "TIRF RFP" for Red emission (e.g. mCherry) channel
- Select "TIRF CY5" for Farred emission (e.e. Cy5) channel
- Select "Trans" for brightfield channel

# Image Adjustment

For Widefiled Imaging:

- Select "W1" to adjust the first channel
- Click Live at the bottom of "multi-dimensional acquisition" panel to have real time image
- Adjust EM Gain and Exposure time to have optimal signal intensity
- Adjust **Gain** if necessary (1x, 2x or 4x)
- Select "W2" and repeat the same procedure to adjust the second channel

| Main                | - Illumination | Trane                         |
|---------------------|----------------|-------------------------------|
| Saving<br>Timelapse | Gain:          | [None]<br>Laser WF Cy5        |
| Stage               | Digitizer:     | Laser WF DAPI<br>Laser WF GFP |
| Wavelengths         | EM Gain:       | TIRF Cy5                      |
| W1: Trans           | Evposure       | TIRF DAPI                     |
| W2: WF RFP          | - Exposure.    | TIRF RFP                      |
| W3: WF GFP          | - Auto Expose: | WF Cy5<br>WF DAPI             |
| Z Series            | - Acquire:     | WF GFP<br>WF RFP              |

| un           | Illumination:  | TIBE GEP                          |
|--------------|----------------|-----------------------------------|
| Saving       |                |                                   |
| Wavelengths  | Gain:          | Gain 2 (2x)                       |
| W1: TIRF GFP | Digitizer:     | 10 MHz (EM Gain)                  |
| W2: TIRF RFP | EM Gain:       | 300 -                             |
| W3: Trans    | Emanuel        | 100                               |
| Display      | Exposure.      |                                   |
| Summary      | Auto Expose:   | No Auto Expose                    |
|              | Auto Focus:    | No Auto Focus 💌 🔽                 |
|              | Alignment Crop | ping X: 0 🛨 Y: 0 🛨 Set Alignment. |

### Image&Flow Cytometry Core

#### Under the Centre for PanorOmic Sciences, LKS Faculty of Medicine

For TIRF Imaging:

Preview the image on screen by clicking Live
 at the bottom of "multi-dimensional

acquisition" and adjust the focus and parameters (EM Gain, Exposure Time and Laser Power) to achieve the best focus.

- Click "TIRF" in iLas2 software panel
- Adjust laser power by move the slider bar for each laser
- Adjust TIRF angle for each laser by moving the slider from Widefield to TIRF area. The actual Angle and Penetration Depth are shown on the panel.

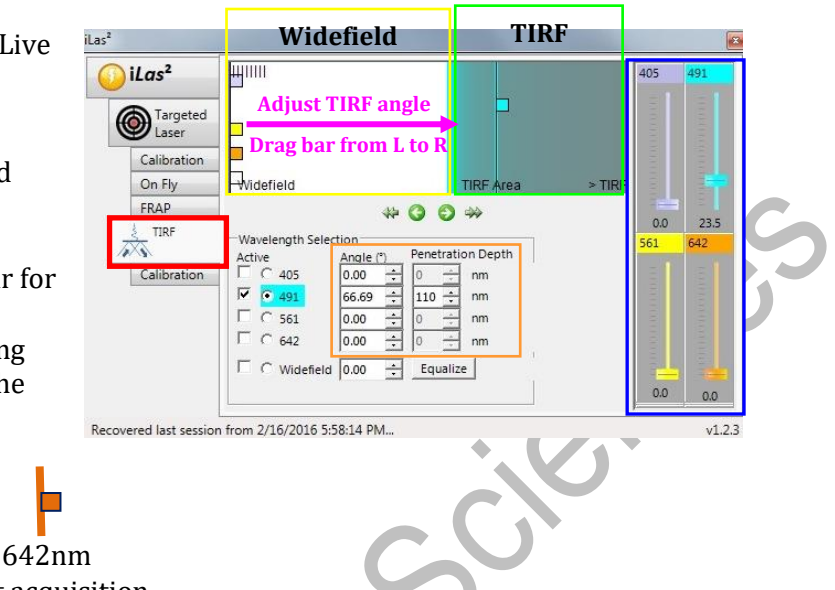

405nm 491nm 561nm 642nm – Click **Acquire** at the bottom right to start acquisition.

### Timelapse

Set up "Time interval" between each acquisition time point → Set the Duration of the entire experiment or Number of time points, either one will do → Click Acquire to start the acquisition.

| Multi Dimensional Acc | juisition              |                 |           |   |            |          |            |   |         |
|-----------------------|------------------------|-----------------|-----------|---|------------|----------|------------|---|---------|
| Main                  | Experiment Length      |                 |           |   |            |          |            |   |         |
| Saving                | Number of time points: | 600             | •         |   |            |          |            |   |         |
| Timelapse             |                        |                 | *         |   |            |          |            |   |         |
| Wavelengths           | Duration:              | 599             | min       | ~ |            |          |            |   |         |
| W1: Camera Green      |                        |                 |           |   | 🛍 Bin: 1 🕂 | Bin: 1 📑 | 1:TIRF GFP | - | Acquire |
| W2: Camera Red        | Time Interval:         | 1               | min       | ~ |            |          |            |   |         |
| W3: Confocal Phase    | Estimated minimum inte | erval: 0.01 min | ms<br>sec |   |            |          |            |   |         |
| Display               |                        |                 | min       |   |            |          |            |   |         |
|                       |                        |                 |           |   |            |          |            |   |         |

### Multi stage positions

- Give a Label for your stage positions; (Label name should be ended with digit "1". The number will be automatically updated to record the subsequence position.)
- Use "Live" mode to find the right position (x, y) and focus level (z)
- Click "+" to add the position (x, y, z) in position list
- To overwrite recorded stage position, highlight the one to be overwrote and click "+".
- Click Acquire in the bottom to start acquisition of necessary

|   | Multi Dimensional Acc                                                                                          | quisition                                                                                                    |     |
|---|----------------------------------------------------------------------------------------------------|----------------------------------------------------------------------------------------------------|-----|
| C | tan<br>Saving<br>Timelapse<br>Stage<br>Wavelengths<br>W1: Camera Green<br>W2: Camera Red<br>W3: Confocal Phase | Position Label:       position 2       **     1.52422e •       **     6.08522e •       Z:     3143.93 •       • Offset 2 for travel to this position                              |     |
|   | Summary                                                                                                    | Z travel offset  Positions:  Position 1 (-1.52422e+006, -6.08522e+006, 3143.93)   X  Move to Position  Load.  Use physical stars position/www.elength table accuriting parameters | 0 C |

### Adjust Focus during Time Lapse Acquisition

If amendment is needed halfway through the acquisition process, click "Pause" → "Live" → choose a Position of interest → select wavelength → click "Go to". Adjust the position and focus followed by clicking "Set to current" → click "Stop" (initially it is "Live") and then "Resume" to continue the acquisition.

|                                       | Multi Dimensional Acquisition 🔚 🛄 🔼                  |  |
|---------------------------------------|------------------------------------------------------|--|
| 🎽 Multi Dimensional Acquisition 📃 🔲 🔀 | Fime Point 3 of 55                                   |  |
| Time Point 2 of 600                   | Stage Position 1 of 2                                |  |
| Single Stage Position                 | Single Z Position                                    |  |
| Single Z Position                     | √avelength Confocal Green                            |  |
| Wavelength Camera Phase               |                                                      |  |
| Next acquisition in 00:00:04          | - Paused -                                           |  |
|                                       | Time Interval: 10 💲 sec 💌                            |  |
|                                       | Stage                                                |  |
|                                       | Position Item: a2                                    |  |
| Acquisition hot keys:                 | Enabled Go to Set to current                         |  |
| Alt-M: Mark Event dialog              | Was planeth 2:Canfacel Croop                         |  |
| F5: Mark Event- Stimulation           | Wavelengur.                                          |  |
| F6: Change event type                 | Acquisition hot keys:                                |  |
|                                       | Alt-M: Mark Event dialog<br>Alt-P: pause acquisition |  |
| Pause Mark Event Cancel               | F5. Mark Event-Stimulation                           |  |
|                                       | Fo. Change eventype                                  |  |
|                                       | Live                                                 |  |
|                                       | Besume Mark Event Cancel                             |  |
|                                       |                                                      |  |
|                                       |                                                      |  |

# **Perfect Focus System (PFS)**

The allowable PFS focusing range refers to the range defined for each objective (where PFS is usable).

- For glass bottom dish, focus on the sample near to the bottom surface of the sample vessel
- For plastic dish, focus on the sample near to the bottom surface of the sample vessel, and then move the objective down by about 1000um.
- The status of the PFS is displayed on the PFS indicator on the front panel and the LCD of the joystick:

| <b>PFS indicator</b> | PFS     | Shown on    | PFS operating    | Details                                                     |
|----------------------|---------|-------------|------------------|-------------------------------------------------------------|
|                      | on/off  | the display | status           |                                                             |
| On                   | PFS on  | PFS: ON     | Perfect focusing | The PFS is maintaining the focal point.                     |
|                      |         |             | is in progress   |                                                             |
| Blinking at          | PFS on  | PFS: DIS    | Waiting for      | When the interface is detected within the allowable         |
| slow intervals       |         |             | interface        | focusing range by moving the focusing position, the PFS is  |
|                      | S       |             | detection        | automatically turned on to start perfect focusing.          |
| Blinking at          | PFS off | PFS: OFF    | Perfect focusing | The interface is detected within the allowable focusing     |
| fast intervals       |         |             | is off.          | range. Turn on the PFS to start perfect focusing.           |
| Off                  | PFS off | PFS: OFF    | Perfect focusing | The interface is not detected within the allowable focusing |
|                      |         |             | is off.          | range. In this case, turning on the PFS places it in an     |
|                      |         |             |                  | interface detection waiting state.                          |

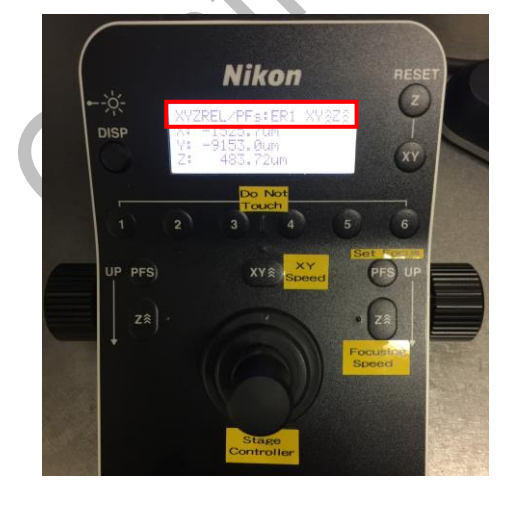

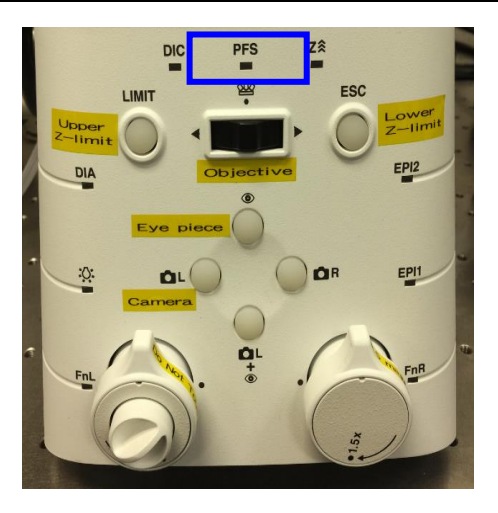

Main

#### Version 1.2 2019

### **Z** Series

a. Select " Z Series" in main menu

For Spherical object, use "Range around current" mode:

- Tick "Range around current"
- Focus the centre of your object
- Set up "Step Size" for distance between each focus plane
- Set up "Number of Steps" for the total number of planes

|                                                                                                    | <ul> <li>Interactive seturius</li> </ul>                                                                                                    |                                                                                                    |                                       |                                                 |                                                                           |                             |    |
|----------------------------------------------------------------------------------------------------|----------------------------------------------------------------------------------------------------|----------------------------------------------------------------------------------------------------|---------------------------------------|-------------------------------------------------|---------------------------------------------------------------------------|-----------------------------|----|
| Saving                                                                                                 | Current Position:                                                                                                    | 3143.93                                                                                                    | <b>^</b>                              | um                                              | Increment                                                                 | 1                           | 1  |
| Timelapse                                                                                              |                                                                                                    |                                                                                                    |                                       | <b>P</b>                                        |                                                                           |                             | Y  |
| Stage                                                                                                  | - Settings for acquisi                                                                                                    | tion series-                                                                                                    |                                       |                                                 |                                                                           |                             |    |
| Wavelengths                                                                                            | Loop order                                                                                                    |                                                                                                    |                                       |                                                 |                                                                           |                             |    |
| W1: Camera Green                                                                                       | O Acquire wave                                                                                                    | length set a                                                                                                    | t each                                | ηΖ                                              |                                                                           |                             |    |
| W2: Camera Red                                                                                         | Acquire Z seri                                                                                                    | es for one v                                                                                                    | /avele                                | ength                                           | at a time                                                                 |                             |    |
| W3: Confocal Phase                                                                                     | Keep shutter                                                                                                    | open betwe                                                                                                    | en ste                                | eps                                             |                                                                           |                             |    |
| Z Series                                                                                               | Range:                                                                                                    | 3                                                                                                    | \$                                    | 🖌 Ri                                            | ange Around                                                               | Current                     |    |
| Display                                                                                                | _                                                                                                    | 01.45.40                                                                                                    |                                       |                                                 |                                                                           |                             |    |
| Summary                                                                                                | Top:                                                                                                    | 3145.43                                                                                                    | Ţ.                                    | S                                               | et Top To Ci                                                              | urrent                      |    |
|                                                                                                    | Bottom:                                                                                                    | 3142.43                                                                                                    | *<br>*                                | Se                                              | t Bottom To (                                                             | Current                     |    |
|                                                                                                    | Step Size:                                                                                                    | 0.5                                                                                                    | \$                                    | Ce                                              | nter Around (                                                             | Current                     |    |
|                                                                                                    | Number of Stens:                                                                                                    | 7                                                                                                    |                                       |                                                 |                                                                           |                             |    |
|                                                                                                    |                                                                                                    |                                                                                                    |                                       |                                                 | 1                                                                         |                             |    |
| ain                                                                                                    |                                                                                                    |                                                                                                    |                                       | C                                               | )                                                                         |                             |    |
| ain<br>Saving                                                                                          | - Interactive settings -                                                                                                    | 13                                                                                                    |                                       |                                                 | )                                                                         | 1                           |    |
| ain<br>Saving<br>Wavelengths                                                                           | Interactive settings<br>Current Position:                                                                                                    | 13                                                                                                    | u u                                   | m                                               | Increment:                                                                | 1                           | *  |
| ain<br>Saving<br>Wavelengths<br>W1: Camera Red                                                         | Interactive settings<br>Current Position:                                                                                                    | 13                                                                                                    | u u                                   | m                                               | Increment:                                                                | 1                           | •  |
| ain<br>Saving<br>Wavelengths<br>W1: Camera Red<br>W2: Confocal Green                                   | Interactive settings<br>Current Position:<br>Settings for acquisit                                                                                                    | 13<br>ion series                                                                                                | <b>u</b>                              | m                                               | Increment                                                                 | 1                           | \$ |
| ain<br>Saving<br>Wavelengths<br>W1: Camera Red<br>W2: Confocal Green<br>Z Series                       | Interactive settings<br>Current Position:<br>Settings for acquisiti<br>Loop order<br>Acquire wavele                                                                                | 13<br>Ion series                                                                                                | u each                                | m<br>z                                          | Increment:                                                                | 1                           | •  |
| ain<br>Saving<br>Wavelengths<br>W1: Camera Red<br>W2: Confocal Green<br>Z Series<br>Display            | Interactive settings<br>Current Position:<br>Settings for acquisit<br>Loop order<br>Acquire wavela<br>Acquire 2 serie                                                              | 13<br>In series                                                                                                 | u<br>each aveler                      | m<br>Z<br>ngth at                               | Increment:                                                                | 1                           | •  |
| ain<br>Saving<br>Wavelengths<br>W1: Camera Red<br>W2: Confocal Green<br>Z Series<br>Display<br>Summary | Interactive settings<br>Current Position:<br>Settings for acquisit<br>Loop order<br>Acquire Vavela<br>Acquire Z serie<br>Keep shutter of                                           | 13<br>In series<br>ength set at o<br>es for one we<br>open betwee                                               | each 2<br>aveler<br>en step           | m<br>Z<br>ngth at                               | Increment:                                                                | 1                           | •  |
| ain Saving Wavelengths W1: Camera Red W2: Confocal Green Z Series Display Summary                      | Interactive settings<br>Current Position:<br>Settings for acquisit<br>Loop order<br>Acquire vavelu<br>Acquire Z serie<br>Keep shutter of<br>Range:                                 | 13<br>In series<br>ength set at a<br>set for one was<br>uppen between<br>3                                      | each aveler                           | m<br>Z<br>ngth at<br>os                         | Increment:<br>t a time                                                    | l                           | •  |
| ain<br>Saving<br>Wavelengths<br>W1: Camera Red<br>W2: Confocal Green<br>Z Series<br>Display<br>Summary | Interactive settings<br>Current Position:<br>Settings for acquisit<br>Loop order<br>Acquire vavele<br>Acquire Z serie<br>Keep shutter of<br>Range:<br>Top:                         | 13<br>on series<br>angth set at us for one we<br>ippen betwee<br>3<br>3853.61                                   | u<br>each à<br>aveler<br>n step       | m<br>Z<br>ngth a<br>Dos<br>Rar<br>Se            | Increment:<br>t a time<br>age Around Co<br>Top To Curr                    | 1<br>urrent<br>ent          | •  |
| ain<br>Saving<br>Wavelengths<br>W1: Camera Red<br>W2: Confocal Green<br>Z Series<br>Display<br>Summary | Interactive settings<br>Current Position:<br>Settings for acquisit<br>Loop order<br>Acquire Vavela<br>Acquire Z serie<br>Keep shutter of<br>Range:<br>Top:<br>Bottom:              | 13       on series       ength set at at sets for one way       3       3853.61       3850.61                   | u<br>each i<br>aveler<br>n step       | m<br>ngth ar<br>os<br>Rar<br>Set f              | Increment:<br>La time<br>Ige Around Co<br>Top To Curr<br>Bottom To Cu     | 1<br>urrent<br>ent<br>rrent |    |
| ain Saving Wavelengths W1: Camera Red W2: Confocal Green Z Series Display Summary                      | Interactive settings<br>Current Position:<br>Settings for acquisit<br>Loop order<br>Acquire vevel<br>Acquire Z serie<br>Keep shutter of<br>Range:<br>Top:<br>Bottom:<br>Step Size: | 13       on series       ength set at drss for one weapen between       3       3853.61       3850.61       0.5 | u u u u u u u u u u u u u u u u u u u | m<br>Z<br>ngth ar<br>Ds<br>Rar<br>Set f<br>Cent | Increment:<br>La time<br>Inge Around Ci<br>La Top To Curr<br>Bottom To Cu | 1<br>urrent<br>ent<br>rrent | •  |

Recommended Step Size: 0.3 um

- Otherwise, use "Top" and "Bottom" mode:
  - Tick off "Range around current"
  - Find any one end of your sample with fine focus, click "Set Top To Current"
  - Find the other end of your sample with fine focus, click "Set Bottom To Current"
  - Set up "Step Size" or "Number of Steps" for distance between each focus plane

### FRAP

- b. Targeted laser calibration
- Preview the image on screen by clicking Live 🕒 at the bottom of "multi-dimensional acquisition"
- Select "Calibration" in "Targeted Laser" on iLas panel
- Load the latest FRAP calibration setting

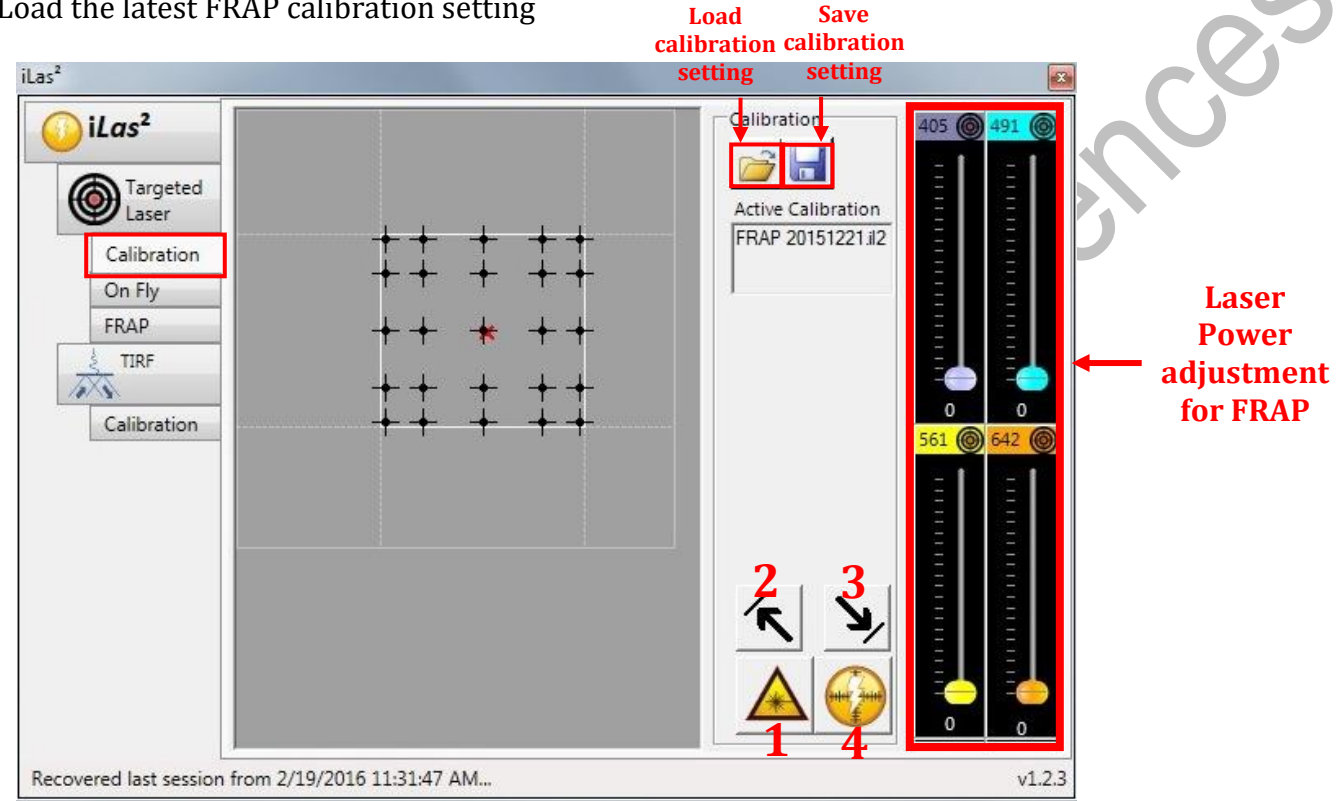

- Click on the icon 🔺 to activate the targeted laser. Adjust the focus and parameters (EM Gain, Exposure Time and laser power) to achieve a highly contrasted laser spot image in MetaMorph Live window.
- Move the red cross in the grey calibration area to bring the laser spot to the top left corner and press 🔨
- Bring the laser spot to the bottom right corner and press Y
- Click on the calibration button 😔 to begin calibration
- When calibration is done, click on the save icon to save the calibration setting

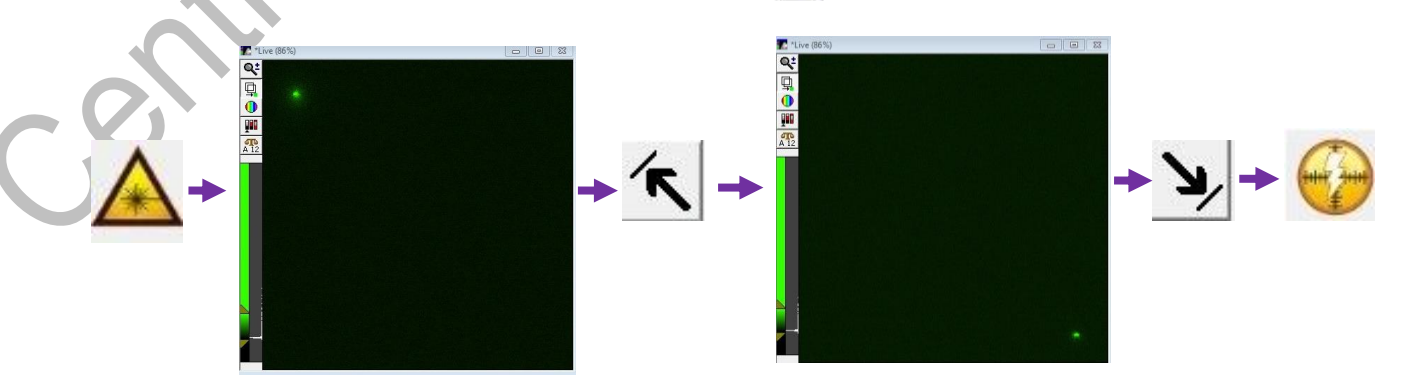

#### Image&Flow Cytometry Core

Under the Centre for PanorOmic Sciences, LKS Faculty of Medicine

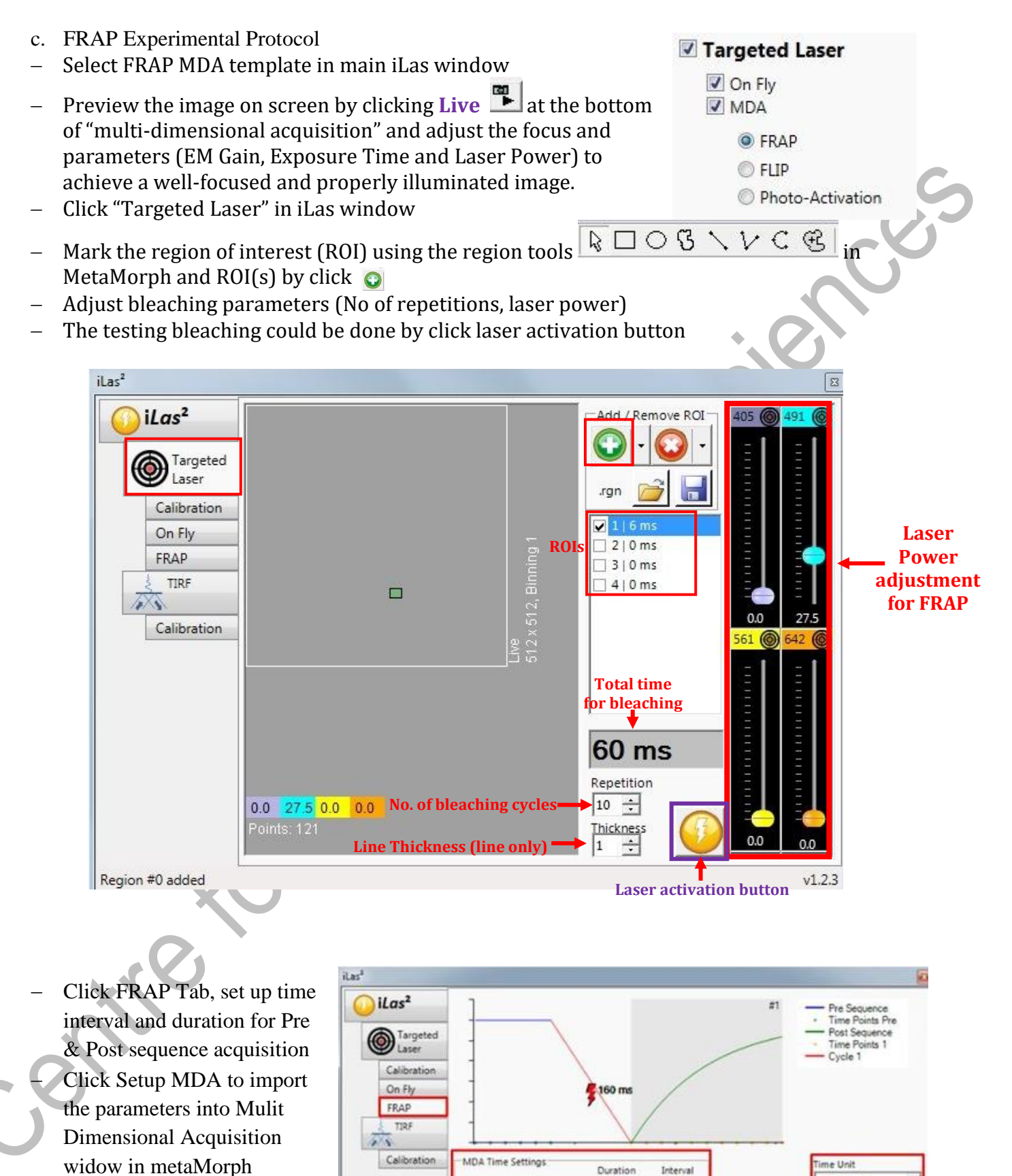

Duration

Pre Sequence

Perturbation

Post Sequence

150 ÷

300 ÷

1000 ÷

1000 +

160

₩ #1

F #2

F #3

Interval

30 ÷

30 ÷

100 -

1000 -

Click on the Acquire icon to begin acquisition

milliseconds

Setup MDA

inutes

econd

#### Image&Flow Cytometry Core Under the Centre for PanorOmic Sciences, LKS Faculty of Medicine

# **Review Acquired Images**

- Click Review Multi Dimensional Data in the Task Bar after Images Acquisition
- Choose your folder in Select Directory and select an image Data set (base name +suffix. nd) and then click View
- Select the Wavelength acquired to be displayed.
- Display a single image by clicking any single grid.
- Select Stage position in the pull down menu.
- To review series images, left click the header number of the Row or Column for displaying images of Time series or Z-series respectively. Then click Load Image (s)
- To export series images as movie, please refer to MetaMorph analysis software protocol.

| ata Sets                                                                                     | (cyrii      |                                        |            |                       | Descr      | iption         |               |             |             |             |                                                                                   |             |               |              |                    |                     |      |
|----------------------------------------------------------------------------------------------|-------------|----------------------------------------|------------|-----------------------|------------|----------------|---------------|-------------|-------------|-------------|-----------------------------------------------------------------------------------|-------------|---------------|--------------|--------------------|---------------------|------|
| 1113,kl,nd<br>1113,kl,1.nd<br>1113,kl,2.nd<br>ea.nd<br>eaa.nd<br>aaa.lud                     |             |                                        |            |                       | lulti D    | )imen<br>1 Tim | sions         | s Exp       | erime       | ent         |                                                                                   |             |               |              |                    |                     |      |
| f.nd<br>TEST 1A.nd                                                                           |             |                                        |            | V                     | /avel      | ength          | s: Ca         | mera        | Gre         | en, (       | Came                                                                              | ra P        | has           | e            |                    |                     |      |
|                                                                                              |             |                                        |            |                       |            |                |               |             | Jaia        | Log         | Not                                                                               | Oper        | 1             |              |                    |                     |      |
|                                                                                              |             |                                        |            |                       |            |                |               |             | 0           | onfi        | g Log                                                                             |             | $\mathcal{H}$ |              | Ope                | n Log               | _    |
|                                                                                              |             |                                        |            | ſ                     | Ap         | pend           | Sets          |             | G           | un J<br>vac | Set(s                                                                             | u           |               | Buil         | d Th               | umbn                | ails |
|                                                                                              |             |                                        |            |                       | De         | lete S         | et(s)         |             | м           | ove         | Set(s                                                                             | i)          | וו            |              | Clo                | ose                 |      |
|                                                                                              |             |                                        |            |                       |            |                |               | $\leq$      |             |             |                                                                                   |             |               |              |                    |                     |      |
| 🖉 Review Multi Dir                                                                           | mensio      | nal D                                  | ata        | _                     |            |                |               |             |             |             |                                                                                   |             |               |              |                    | _                   | JL   |
|                                                                                              |             | _                                      |            |                       |            |                |               |             |             |             |                                                                                   |             |               | _            |                    |                     | ien  |
| Select Base File                                                                             | D:\teo      | INS1                                   | 16.ND      |                       |            |                |               |             |             |             |                                                                                   |             |               | 0            | pen                | Sequ                |      |
| Select Base File<br>Wavelengths:                                                             | D:\teo      | 1 1                                    | 16.ND      | 4                     | 6          | 78             | 9             | 10 1        | 1 12        | 13          | 14 1                                                                              | 5 16        | 17            | 0<br>18      | pen<br>192         | Sequ<br>0 21        | 1    |
| Select Base File<br>Wavelengths:                                                             | D:\tee<br>Z | 1<br>1<br>2 ×                          | 23<br>×××  | 4<br>×<br>×           | 6<br>( X   | 7 8<br>× ×     | 9<br>: ×      | 10 1<br>× : | 1 12<br>< × | 13<br>×     | 14 1<br>× 2                                                                       | 5 16<br>< × | 17<br> X      | 0<br>18<br>× | pen<br>19 2<br>× > | Sequ<br>0 21<br>< X | 1    |
| Select Base File<br>Wavelengths:<br>Confocal Blue<br>Confocal Green                          | D:\teo<br>Z | 1<br>1<br>2 X<br>3                     | 16.ND      | 4<br>×<br>×<br>×<br>× | 6<br>( X   | 78             | 9             |             | 1 12<br>< × | 13<br>×     | 14 1<br>× 2                                                                       | 5 16<br>< × | 17<br>×       | 0<br>18<br>× | pen<br>19 2<br>× 2 | Sequ<br>0 21<br>< X |      |
| Select Base File<br>Wavelengths:<br>Confocal Blue<br>Confocal Green                          | D:\tea      | 1<br>1<br>2 ×<br>3                     | 23<br>×××  |                       | 5 6<br>× × | 7 8<br>× ×     | 9             |             | 1 12        | 13<br>×     | 14 1<br>× :                                                                       | 5 16<br>< × | 17<br>×       | 18<br>×      | pen<br>19 2<br>× 2 | Sequ<br>0 21<br>< X |      |
| Select Base File<br>Wavelengths:<br>Confocal Blue<br>Confocal Green                          |             | 1<br>1<br>2 ×<br>3<br>5<br>6<br>7      | 2 3<br>× × |                       |            | 7 8<br>× ×     | 9             |             | 1 12        | 13          |                                                                                   | 5 16        | 17<br>×       |              | pen<br>19 2<br>× > | Sequ<br>0 21<br>< × |      |
| Select Base File<br>Wavelengths:<br>Confocal Blue<br>Confocal Green                          |             | 1<br>1<br>2 ×<br>3<br>5<br>6<br>7      | 23<br>××   |                       |            | 7 8<br>× ×     | 9             |             | 1 12        | 13          |                                                                                   | 5 16<br>× × | 17<br>×       | 0<br>18<br>× | pen<br>19 2<br>× ; | Sequ<br>0 21<br>< × |      |
| Select Base File<br>Wavelengths:<br>Confocal Blue<br>Confocal Green<br>Stage Position:       |             | 1<br>1<br>2 ×<br>3<br>5<br>6<br>7      | 16.ND      |                       | 5 6<br>( X |                | 9<br>: ×      |             | 1 12        | 13<br>×     |                                                                                   | 5 16        | 17<br>×       |              | pen<br>19 2<br>× ; | Sequ<br>0 21        |      |
| Select Base File<br>Wavelengths:<br>Confocal Blue<br>Confocal Green<br>Stage Position:<br>a1 |             | 1<br>1<br>2 ×<br>3<br>5<br>6<br>7      |            |                       |            |                | 9<br>: X<br>- | 10 1<br>× ; | 1 12<br>< × | 13<br>×     | 14 1<br>× )<br>- 1<br>- 1<br>- 1<br>- 1<br>- 1<br>- 1<br>- 1<br>- 1<br>- 1<br>- 1 |             | 17<br>×       | 0<br>18<br>× | 21                 | Sequ<br>0 21<br>    |      |
| Select Base File<br>Wavelengths:<br>Confocal Blue<br>Confocal Green<br>Stage Position:<br>a1 |             | 1<br>1<br>2 X<br>3<br>5<br>6<br>7<br>7 |            |                       |            | 7 8            | 9<br>×        | 10 1<br>× ; | 1 12        | 13<br>×     | 14 1<br>× )<br>                                                                   |             | 17<br>×       | 0<br>18<br>× | 21                 | Sequ<br>0 21        |      |

- To Overlay images of different channels, check the Color Composite box in the Display tab and then assign corresponding channel to the RGB color to composite a overlay image.
   Selections [X3] Display Z Projection | Event marks]
   Full Image Active Region
   Color Composite (None> Confoced)
- To stack all plans in a z-series to create a single 2D image, choose Maximum projection in Z
   Projection tab and check the Z Projection box.

| Full Image      | Active Region |   |                |               |   |               |   |
|-----------------|---------------|---|----------------|---------------|---|---------------|---|
|                 | Red:          |   | Green:         | Blue:         |   | Gray:         |   |
| Color Composite | <none></none> | * | Confocal Blı 💌 | <none></none> | ~ | <none></none> | ~ |
|                 |               |   |                |               |   |               |   |
|                 |               |   |                |               |   |               |   |

| Selections [X's] Display Z Projection | Event marks                        |
|---------------------------------------|------------------------------------|
| Z Projection                          |                                    |
| Type: Maximum                         | Border Color: U Create Rotation    |
| Angle: 0                              | Vertical Calibrated User Specified |
| Planes: 1 to: 2 C                     | All Planes Z Dist.; 1.5 💲          |

# Turn off system

Please check if the equipment will be used by other users. Please switch off system if no one books equipment over two sessions (1h) after you.

- IF 100x objective lens is USED, it must be cleaned thoroughly with the LENS PAPER instead of Kimwipes.
  - > Oil residue from the objective lens should firstly be removed using a DRY lens tissue.
  - Repeat this step with a new area/piece of the lens cleaning tissue until no oil Streaks are seen on the tissue.
  - Switch objective to 10x in the software and set to "Lower Z-limit".
  - a. Exit MetaMorph software
  - b. Transfer data to Faculty Core Facility storage server and shut down the computer(3).
  - c. Switch off laser power E (642nm)
  - d. Switch off laser power D (405nm)
  - e. Switch off C2, wait the laser output decreases to 0, then switch off C1 (561nm)
  - f. Switch off B2, wait the laser output decreases to 0, then switch off B1 (488nm)
  - g. Switch off Power switch A (For TIRF)
  - h. Switch off microscope power<sup>2</sup>
  - i. Switch off main power control 1
  - j. Switch off temperature and CO<sub>2</sub> controller by switch off LCI.
  - k. Turn off  $CO_2$  tank by turning the main switch clockwise
  - l. Turn off  $CO_2$  regulator by turning regulator clockwise to the end
  - m. Turn off tube switch for TIRF
  - n. Take off objective heater on objective

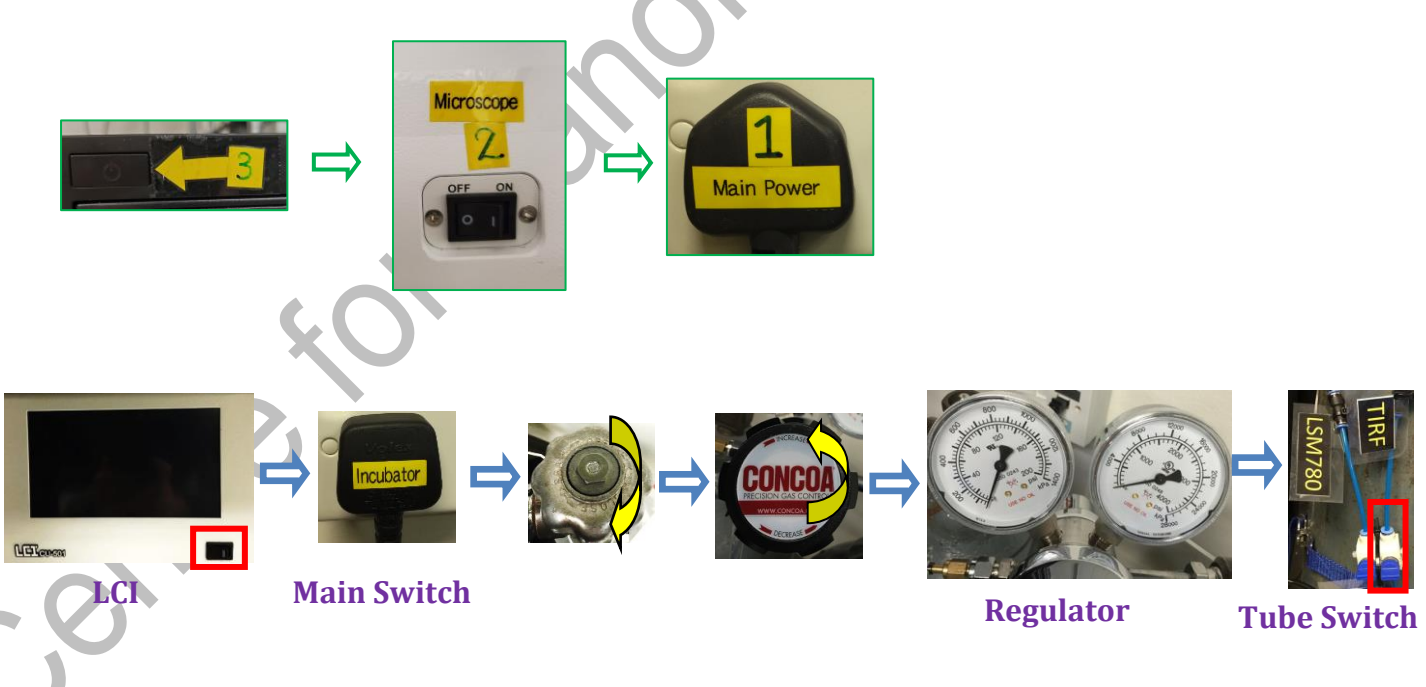

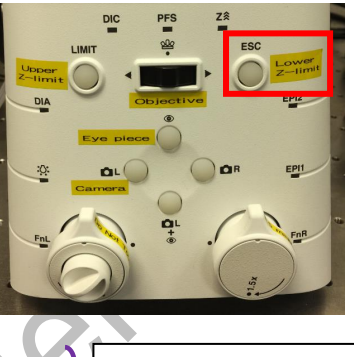

Those are for TIRF users, please skip E –A if widefield is used.